#### EXCEL PER LA STATISTICA MEDICA Docente: Prof.ssa Paola Borrelli paola.borrelli@unich.it

# Funzioni (da attivare dalla Barra Formule oppure da inserisci funzioni f(x))

=MEDIA(selezionare intervallo dei dati)
=MODA (selezionare intervallo dei dati)
=MEDIANA (selezionare intervallo dei dati)
=DEV.ST.C (selezionare intervallo dei dati)
=VAR.C (selezionare intervallo dei dati)
=MAX (selezionare intervallo dei dati)
=MIN (selezionare intervallo dei dati)

### Funzioni composte

= MAX(selezionare intervallo dei dati)-MIN(selezionare intervallo dei dati)

## Analisi dati

Componente aggiuntivo (per aggiungerlo da File-Opzioni-Componenti Aggiuntivi- Strumenti di analisi-Vai- Selezionare Strumenti di analisi- Confermare – sulla Barra Multifunzione Dati cliccare sull'icona Analisi dati

### Selezionare Statistica Descrittiva

| x    | Salvataggio automatico                                                  | eser                                         | cizi.xlsx 🔻                                    |                                                                   |                       | 🔎 Cerca (                   |
|------|-------------------------------------------------------------------------|----------------------------------------------|------------------------------------------------|-------------------------------------------------------------------|-----------------------|-----------------------------|
| File | Home Inserisci L                                                        | ayout di pagina                              | Formule <u>Dati</u>                            | Revisione Visua                                                   | alizza Guida          | а                           |
| Recu | Da testo/CSV<br>Da Web<br>ti ~ 🖬 Da tabella/intervall<br>Recupera e tra | Connession<br>Connession<br>o<br>sforma dati | nti<br>i esistenti<br>Aggio<br>tutti           | Query e conr<br>Proprietà<br>Modifica coll<br>Query e connessioni | nessioni<br>legamenti | Azioni Valu<br>Tipi di dati |
| F41  | $\checkmark$ : $\times \checkmark f_x$                                  |                                              |                                                |                                                                   |                       |                             |
|      | А                                                                       | В                                            | С                                              | D                                                                 | E                     | F                           |
| 1    | Altezza (cm)                                                            | Statisti                                     | ca descrittiva                                 |                                                                   |                       | ? ×                         |
| 2    | 165                                                                     | Input                                        |                                                |                                                                   |                       | OK                          |
| 3    | 170                                                                     | Interv                                       | allo di <u>i</u> nput:                         | \$A\$1:\$A\$9                                                     | <u>+</u>              | Annulla                     |
| 4    | 161                                                                     | Dati n                                       | aggruppati per:                                | Colonne Righe                                                     |                       | 2                           |
| 5    | 159                                                                     | <u>E</u> t                                   | ichette nella prima riga                       | 0 23                                                              | I                     | <u> </u>                    |
| 6    | 182                                                                     | Onzio                                        | ai di output                                   |                                                                   |                       |                             |
| 7    | 173                                                                     |                                              | tervallo di <u>o</u> utput:                    |                                                                   | 1                     |                             |
| 8    | 174                                                                     | <b>O</b> N                                   | uovo <u>f</u> oglio di lavoro:                 |                                                                   |                       |                             |
| 9    | 150                                                                     | () N                                         | uova car <u>t</u> ella di lavoro               |                                                                   |                       |                             |
| 10   |                                                                         | Ri                                           | epilogo <u>s</u> tatistiche                    |                                                                   | R.                    |                             |
| 11   |                                                                         |                                              | vello di contídenza per n<br>esimo niù grande: | nedia: 95                                                         | 0                     |                             |
| 12   |                                                                         | Ок-                                          | esi <u>m</u> o più piccolo:                    | 1                                                                 |                       |                             |
| 13   |                                                                         |                                              |                                                |                                                                   |                       |                             |
| 4.4  |                                                                         |                                              |                                                |                                                                   |                       |                             |

| ×    | Salvataggio automatico 💽 🖡                                                                                                    | esercizi.xlsx   | •                    |  |  |  |  |  |  |  |  |
|------|----------------------------------------------------------------------------------------------------|-----------------|----------------------|--|--|--|--|--|--|--|--|
| File | e Home Inserisci Layout di                                                                                                    | i pagina 🛛 Form | ule <mark>Dat</mark> |  |  |  |  |  |  |  |  |
| Rec  | Image: Construction of the state of the state of the |                 |                      |  |  |  |  |  |  |  |  |
| D21  | $\checkmark$ : $\times \checkmark f_x$                                                                                                    |                 |                      |  |  |  |  |  |  |  |  |
|      | А                                                                                                    | В               | С                    |  |  |  |  |  |  |  |  |
| 1    | Altezza (cm)                                                                                                    |                 |                      |  |  |  |  |  |  |  |  |
| 2    |                                                                                                    |                 |                      |  |  |  |  |  |  |  |  |
| 3    | Media                                                                                                    | 166,75          |                      |  |  |  |  |  |  |  |  |
| 4    | Errore standard                                                                                                    | 3,56446         |                      |  |  |  |  |  |  |  |  |
| 5    | Mediana                                                                                                    | 167,5           |                      |  |  |  |  |  |  |  |  |
| 6    | Moda                                                                                                    | #N/D            |                      |  |  |  |  |  |  |  |  |
| 7    | Deviazione standard                                                                                                    | 10,0818         |                      |  |  |  |  |  |  |  |  |
| 8    | Varianza campionaria                                                                                                    | 101,643         |                      |  |  |  |  |  |  |  |  |
| 9    | Curtosi                                                                                                    | -0,1905         |                      |  |  |  |  |  |  |  |  |
| 10   | Asimmetria                                                                                                    | -0,21455        |                      |  |  |  |  |  |  |  |  |
| 11   | Intervallo                                                                                                    | 32              |                      |  |  |  |  |  |  |  |  |
| 12   | Minimo                                                                                                    | 150             |                      |  |  |  |  |  |  |  |  |
| 13   | Massimo                                                                                                    | 182             |                      |  |  |  |  |  |  |  |  |
| 14   | Somma                                                                                                    | 1334            |                      |  |  |  |  |  |  |  |  |
| 15   | Conteggio                                                                                                    | 8               |                      |  |  |  |  |  |  |  |  |

### Le tabelle Pivot

- Costruzione di una tabella pivot ad entrata singola;
- Costruzione di una tabella pivot ad entrata doppia;
- Variabili quantitative;
- Raggruppamento in classi (raggruppa/separa)
- Costruzione di un grafico pivot.

### Le tabelle Pivot

Tabella interattiva di Excel, creata da una matrice principale, i cui dati possono essere ordinati, elaborati e visualizzati

Selezionare la matrice principale

Attivare la tabella pivot da Inserisci

- ➤Crea tabella pivot
- ≻Lasciare le opzioni
- già inserite nella finestra

|   | Crea tabella pivot                                      |  | ?    | ×            |  |  |  |  |  |  |  |  |
|---|---------------------------------------------------------|--|------|--------------|--|--|--|--|--|--|--|--|
|   | Specificare i dati da analizzare                        |  |      |              |  |  |  |  |  |  |  |  |
|   | Seleziona tabella o intervallo                          |  |      |              |  |  |  |  |  |  |  |  |
|   | Tabella/Intervallo: matrice!SAS1:SHS11                  |  |      | E <b>S</b> E |  |  |  |  |  |  |  |  |
|   | ○ <u>O</u> rigine dati esterna                          |  |      |              |  |  |  |  |  |  |  |  |
|   | Seleziona connessione                                   |  |      |              |  |  |  |  |  |  |  |  |
|   | Nome connessione:                                       |  |      |              |  |  |  |  |  |  |  |  |
|   | Usa il modello di dati di questa cartella di lavoro     |  |      |              |  |  |  |  |  |  |  |  |
|   | Specificare dove collocare il rapporto di tabella pivot |  |      |              |  |  |  |  |  |  |  |  |
|   | Nuovo foglio di lavoro                                  |  |      |              |  |  |  |  |  |  |  |  |
|   | ○ <u>F</u> oglio di lavoro esistente                    |  |      |              |  |  |  |  |  |  |  |  |
| 1 | Posizione:                                              |  |      | 1            |  |  |  |  |  |  |  |  |
|   | Specificare se si vogliono analizzare più tabelle       |  |      |              |  |  |  |  |  |  |  |  |
| 1 | Aggiungi questi dati al <u>m</u> odello di dati         |  |      |              |  |  |  |  |  |  |  |  |
|   | ОК                                                      |  | Annu | illa         |  |  |  |  |  |  |  |  |

#### Tabella ad entrata singola (una sola variabile)

|                                                                                                    | ਙਾ∂ਾ <del>।</del>                                                                                                    |                                  | File Es                                                | ercizi - Excel                 |                                                              | Strumenti tabella pivot             |               |                              |              |                                                     |          |                 |                                      | দি -                  | - 6                                                                                                    | ×                                                          |                                       |          |
|----------------------------------------------------------------------------------------------------|----------------------------------------------------------------------------------------------------|----------------------------------|--------------------------------------------------------|--------------------------------|--------------------------------------------------------------|-------------------------------------|---------------|------------------------------|--------------|-----------------------------------------------------|----------|-----------------|--------------------------------------|-----------------------|----------------------------------------------------------------------------------------------------|------------------------------------------------------------|---------------------------------------|----------|
| File                                                                                                    | e Home Inserisci                                                                                                    | Layout di pagina                 | a Formule                                              | Dati Revi                      | isione Vis                                                   | sualizza                            | ACROBAT       | Analizza                     | Prog         | ettazione                                           | ♀ Che    | cosa si desider | a fare?                              |                       |                                                                                                    | 4                                                          | R c                                   | ondividi |
| Tabella<br>pivot                                                                                                    | Campo attivo:                                                                                                    | U T + III<br>ill-<br>wn up + III | → Gruppo da se<br>@ Separa<br>⑦ Campo grup<br>Raggrupp | lezione 💽 I<br>co III (T)<br>a | nserisci filtro<br>nserisci seque<br>Connessioni fi<br>Filtr | dati<br>enza tempora<br>iltro<br>ra | ale Aggior    | na Camb<br>origine c<br>Dati | ia<br>lati - | Cancella ¥<br>Seleziona ¥<br>Sposta tabel<br>Azioni | la pivot | € Campi, el     | lementi e set •<br>i OLAP •<br>Icoli | Grafico<br>pivot<br>S | Tabelle pivot<br>consigliate<br>trumenti                                                                                           | Elenco<br>Dulsan                                           | campi<br>ti +/-<br>zioni cam<br>ostra | pi       |
| A3                                                                                                    |                                                                                                    | Jx                               |                                                        |                                |                                                              |                                     |               |                              |              |                                                     |          |                 |                                      |                       |                                                                                                    |                                                            |                                       | *        |
| 1<br>2<br>3<br>4<br>5<br>6<br>7<br>8<br>9<br>10<br>11<br>12<br>13<br>14<br>15                                                                     | Tabella pivot1<br>Per creare un rapporto,<br>selezionare i campi desiderat<br>nell'elenco dei campi della<br>tabella pivot | i                                |                                                        |                                | H                                                            |                                     |               | K                            | L            |                                                     |          |                 |                                      |                       | Campi ta<br>Selezionare i ci<br>aggiungere al li<br>Cerca<br>i id<br>genere<br>gruppo err<br>gruppo di<br>numero sig<br>PAS<br>PAD | abella<br>ampi da<br>rapporto:<br>natico<br>età<br>garette | pivot                                 |          |
| 16           17           18           19           20           21           22           23           24           25           26           27 | Foglio1 mat                                                                                                    | rice analisi                     | dati esercizi                                          | ) 1   tabell                   | e pivot_fumc                                                 | o tabel                             | le pivot_ ese | ercizio3                     | ÷            |                                                     |          |                 |                                      |                       | Trascinare i ca                                                                                                    | iornament                                                  | COLON<br>COLON<br>VALORI              | igiorna  |
| Pront                                                                                                    | 0                                                                                                    |                                  | I                                                      | 1                              |                                                              | 1                                   |               |                              | 0            |                                                     |          |                 |                                      |                       |                                                                                                    |                                                            | -                                     | + 100%   |

Ad esempio per costruire la tabella pivot per la variabile «genere»:

1)Cliccare sull'etichetta della variabile genere (il sistema inserirà in automatico la variabile nella casella **Righe**)

2)Da Campi tabella pivot trascinare la variabile genere nella casella Valori (conteggio)

| H                  | <b>ਨਾ</b> ∂ਾ ∓                                            | File Esercizi - Excel                                                                                                  |                                                                                 |                  | Strumenti t                                 | tabella pivot                         |                                                                                                    | 困                      | – ø ×                                            |                                       |
|--------------------|-----------------------------------------------------------|----------------------------------------------------------------------------------------------------|---------------------------------------------------------------------------------|------------------|---------------------------------------------|---------------------------------------|----------------------------------------------------------------------------------------------------|------------------------|--------------------------------------------------|---------------------------------------|
| File               | Home Inserisci Layout (                                   | di pagina Formule Dati Revi                                                                                            | sione Visualizza                                                                | ACROBAT          | Analizza                                    | Progettazione                         | ${\mathbb Q}$ Che cosa si desidera fare?                                                                                                    |                        |                                                  | 🛕 🗛 Condividi                         |
| Tabella<br>pivot • | Campo attivo:<br>genere<br>Drill-<br>down<br>Campo attivo | +∃     → Gruppo da selezione     Image: Campo gruppo       Image: Campo gruppo     Image: Campo gruppo       Raggruppa | nserisci filtro dati<br>nserisci sequenza tempo<br>Connessioni filtro<br>Filtra | orale Aggiorna   | Cambia<br>origine dati <del>*</del><br>Dati | Cancella 🕶 💽 Cancella 🕶 💽 Seleziona 🕶 | $ \begin{array}{c} [f_{X}^{*} Campi, elementi e set \\ \hline \\ \hline \\ \hline \\ \hline \\ \hline \\ \hline \\ \hline \\ \hline \\ \hline \\ $ | Grafico<br>pivot<br>St | Tabelle pivot<br>consigliate<br>rumenti          | santi +/-<br>stazioni campi<br>Mostra |
| <b>A</b> 3         | $\bullet$ : $\times$ $\checkmark$ $f_x$                   | Etichette di riga                                                                                                    |                                                                                 |                  |                                             |                                       |                                                                                                    |                        |                                                  | v                                     |
|                    | А                                                         | В                                                                                                    | С                                                                               | D                | Е                                           | F                                     | G H                                                                                                    |                        | Campi taball                                     | a nivot 🔹 X                           |
| 1                  |                                                           |                                                                                                    |                                                                                 |                  |                                             |                                       |                                                                                                    | _                      | Selezionare i campi da<br>aggiungere al rapporte |                                       |
| 3                  | Etichette di riga                                         | Conteggio di genere                                                                                                    |                                                                                 |                  |                                             |                                       |                                                                                                    | -                      | Cerca                                            | P                                     |
| 4                  | F<br>M                                                    | 6                                                                                                    |                                                                                 |                  |                                             |                                       |                                                                                                    |                        | ✓ genere gruppo ematico                          |                                       |
| 6<br>7             | Totale complessivo                                        | 10                                                                                                    |                                                                                 |                  |                                             |                                       |                                                                                                    |                        | gruppo di età<br>numero sigarette                |                                       |
| 8<br>9             |                                                           |                                                                                                    |                                                                                 |                  |                                             |                                       |                                                                                                    |                        | ☐ PAD<br>☐ numero di attacch                     | i anginosi 💌                          |
| 10                 |                                                           |                                                                                                    |                                                                                 |                  |                                             |                                       |                                                                                                    |                        | Trascinare i campi ne                            | le aree sottostanti:                  |
| 11                 |                                                           |                                                                                                    |                                                                                 |                  |                                             |                                       |                                                                                                    |                        | <b>T</b> FILTRI                                  | III COLONNE                           |
| 12                 |                                                           |                                                                                                    |                                                                                 |                  |                                             |                                       |                                                                                                    | -                      |                                                  |                                       |
| 14                 |                                                           |                                                                                                    |                                                                                 |                  |                                             |                                       |                                                                                                    |                        |                                                  | E VALORI                              |
| 15                 |                                                           |                                                                                                    |                                                                                 |                  |                                             |                                       |                                                                                                    |                        | ≡ RIGHE                                          | Z VALORI<br>Conteggio di 🔻            |
| 16                 |                                                           |                                                                                                    |                                                                                 |                  |                                             |                                       |                                                                                                    |                        |                                                  |                                       |
| 17                 | Foglio1 matrice                                           | analisi dati esercizio 1 tabelle                                                                                       | e pivot_fumo 🛛 tab                                                              | elle pivot_ eser | cizio3                                      | ÷                                     | :                                                                                                    | -                      | 🗌 Rinvia aggiornam                               | ento AGGIORNA                         |

#### tabella pivot per la variabile «PAS»:

| ы                  | <b>D T</b> C T       | Ŧ                              |                         | File E                                                      | sercizi - Ex          | cel                                        |                                                   |             | Strumenti                           | i tabella pivot  |            |                                                                                                    |                        |                                         | Τ                          | - 0                                          | ×     |
|--------------------|----------------------|--------------------------------|-------------------------|-------------------------------------------------------------|-----------------------|--------------------------------------------|---------------------------------------------------|-------------|-------------------------------------|------------------|------------|----------------------------------------------------------------------------------------------------|------------------------|-----------------------------------------|----------------------------|----------------------------------------------|-------|
| File               | Home                 | Inserisci Layo                 | ut di pagina            | Formule                                                     | Dati                  | Revisione                                  | Visualizza                                        | ACROBAT     | Analizza                            | Progettazione    | ♀ Che co   | ısa si desidera fare?                                                                                              |                        |                                         | 4                          | A Condi                                      | vidi  |
| Tabella<br>pivot * | Campo attivo:<br>PAS | Drill-<br>down<br>Campo attivo | nt +≣<br>Drill≣<br>up + | → Gruppo da s → Gruppo da s → Separa → Campo grup → Raggrup | elezione<br>opo<br>pa | Inserisci fil<br>Inserisci se<br>Connessio | tro dati<br>quenza tempora<br>ni filtro<br>Filtra | ale Aggio   | orna Cambia<br>origine dati<br>Dati | Cancella ×       | ella pivot | f <sub>A</sub> Campi, elementi e set τ<br>f <sub>X</sub> Strumenti OLAP τ<br>α <sup>™</sup> α Relazioni<br>Calcoli | Grafico<br>pivot<br>St | Tabelle pivot<br>consigliate<br>rumenti | Elence<br>Pulsar<br>Intest | o campi<br>nti +/-<br>azioni campi<br>lostra | ^     |
| A3                 | · · ·                | $\times \checkmark f_x$        | Etichet                 | te di riga                                                  |                       |                                            |                                                   |             |                                     |                  |            |                                                                                                    |                        |                                         |                            |                                              | ~     |
|                    |                      | А                              |                         | В                                                           |                       | С                                          | D                                                 |             | Е                                   | F                | G          | н                                                                                                    |                        | C                                       | - 1 11 -                   |                                              |       |
| 1                  |                      |                                |                         |                                                             |                       |                                            |                                                   |             |                                     |                  |            |                                                                                                    |                        | Campi i                                 | apella                     | ρινοι                                        |       |
| 2                  |                      |                                |                         |                                                             |                       |                                            |                                                   |             |                                     |                  |            |                                                                                                    |                        | Selezionare i<br>aggiungere a           | campi da<br>I rapporto:    | 3                                            | 2 - ₹ |
| 3                  | Etichett             | e di riga                      | Cont                    | eggio di                                                    | PAS                   |                                            |                                                   |             |                                     |                  |            |                                                                                                    |                        | Cerca                                   |                            |                                              | P     |
| 4                  | 115                  |                                | _                       |                                                             | 1                     |                                            |                                                   |             |                                     |                  |            |                                                                                                    |                        |                                         |                            |                                              |       |
| 5                  | 120                  |                                |                         |                                                             | 1                     |                                            |                                                   |             |                                     |                  |            |                                                                                                    |                        | genere                                  | matico                     |                                              |       |
| 6                  | 125                  |                                |                         |                                                             | 2                     | 2                                          |                                                   |             |                                     |                  |            |                                                                                                    |                        | gruppo d                                | i età                      |                                              |       |
| 7                  | 130                  |                                |                         |                                                             | 2                     | 2                                          |                                                   |             |                                     |                  |            |                                                                                                    |                        | PAS                                     | igarette                   |                                              |       |
| 8                  | 132                  |                                |                         |                                                             | 2                     | 2                                          |                                                   |             |                                     |                  |            |                                                                                                    |                        | PAD                                     |                            |                                              | -     |
| 9                  | 135                  |                                |                         |                                                             | 1                     |                                            |                                                   |             |                                     |                  |            |                                                                                                    |                        | numero d                                | li attacchi a              | inainosi                                     |       |
| 10                 | 146                  |                                |                         |                                                             | 1                     |                                            |                                                   |             |                                     |                  |            |                                                                                                    |                        | Trascinare i o                          | ampi nelle                 | aree sottostant                              | ti:   |
| 11                 | Totale c             | omplessiv                      | D                       |                                                             | 10                    | )                                          |                                                   |             |                                     |                  |            |                                                                                                    |                        | <b>T</b> FILTRI                         | 1                          | COLONNE                                      |       |
| 12                 |                      |                                |                         |                                                             |                       |                                            |                                                   |             |                                     |                  |            |                                                                                                    |                        |                                         | _                          |                                              |       |
| 13                 |                      |                                |                         |                                                             |                       |                                            |                                                   |             |                                     |                  |            |                                                                                                    |                        |                                         |                            |                                              |       |
| 14                 |                      |                                |                         |                                                             |                       |                                            |                                                   |             |                                     |                  |            |                                                                                                    |                        |                                         | :                          | Σ VALORI                                     |       |
| 15                 |                      |                                |                         |                                                             |                       |                                            |                                                   |             |                                     |                  |            |                                                                                                    |                        | PAS                                     | •                          | Conteggio di                                 | •     |
| 16                 |                      |                                |                         |                                                             |                       |                                            |                                                   |             |                                     |                  |            |                                                                                                    |                        |                                         | _                          |                                              |       |
| 17                 | <b>_</b>             | alla 1 anat i                  | L analist t             |                                                             |                       | ala alla minari fu                         |                                                   |             |                                     |                  |            |                                                                                                    |                        | Rinvia ag                               | giornamen                  | to AGGIO                                     | RNA   |
|                    | FO                   | matrice                        | analisi da              | au eserciz                                                  | io i   t              | abelle pivot_fu                            | imo   tabel                                       | ie pivot_ e | sercizio3                           | ( <del>+</del> ) |            |                                                                                                    | :                      |                                         | Vodaf                      | one-34567285                                 |       |

Ad esempio per costruire la tabella pivot per la variabile «PAS»:

1)Da Campi tabella pivot trascinare la variabile PAS nella casella Righe
2)Da Campi tabella pivot trascinare la variabile PAS nella casella Valori (cambiare il riepilogo da somma a conteggio, impostazioni campo valori).

#### «Raggruppa» variabile «PAS»:

| H                  | <b>•</b> - ⊳ •       | ÷                            |                   |                                     | File Ese                                           | rcizi - Exc | el                                                   |                                                 |             | Strumenti                          | tabella pivot |                 |                                                                             | ۰ 🖬              | - 0 ×                                     |                             |                                             |   |
|--------------------|----------------------|------------------------------|-------------------|-------------------------------------|----------------------------------------------------|-------------|------------------------------------------------------|-------------------------------------------------|-------------|------------------------------------|---------------|-----------------|-----------------------------------------------------------------------------|------------------|-------------------------------------------|-----------------------------|---------------------------------------------|---|
| File               | Home                 | Inserisci                    | Layou             | t di pagina 🛛 F                     | Formule                                            | Dati        | Revisione                                            | Visualizza d                                    | ACROBAT     | Analizza                           | Progettazione | ♀ Che           | cosa si desidera fare?                                                      |                  |                                           | 4                           | A Condividi                                 | ſ |
| Tabella<br>pivot * | Campo attivo:<br>PAS | oni campo di<br>Campo attivo | Drill- D<br>own L | ↑ ta → G<br>Rill-<br>Ip → ta Ring C | iruppo da sel<br>epara<br>Campo grupp<br>Raggruppa | ezione<br>o | Inserisci filt<br>F Inserisci sec<br>Connession<br>F | ro dati<br>quenza tempora<br>ii filtro<br>iitra | le Aggiorr  | a Cambia<br>origine dati -<br>Dati | Cancella ~    | ella pivot<br>i | 대규 Campi, elementi e set ▼<br>국 Strumenti OLAP -<br>다음 Relazioni<br>Calcoli | Grafice<br>pivot | Tabelle pivot<br>consigliate<br>strumenti | Elenco<br>Pulsar<br>Intesta | o campi<br>ati +/-<br>azioni campi<br>ostra |   |
| A4                 | ¥ 1                  | × ✓                          | Jx                | 115                                 |                                                    |             |                                                      |                                                 |             |                                    |               |                 |                                                                             |                  |                                           |                             | *                                           | - |
|                    |                      | А                            |                   |                                     | В                                                  |             | С                                                    | D                                               |             | Е                                  | F             | (               | Э Н                                                                         | <u> </u>         | Campi t                                   | ahella                      | nivot - ×                                   |   |
| 1                  |                      |                              | _                 |                                     |                                                    |             |                                                      |                                                 |             |                                    |               |                 |                                                                             |                  | Selezionare i c                           | ampi da                     | pivot                                       |   |
| 2                  |                      |                              | Aria              | I - 10 -                            | A 🖌 🚰                                              | - % 000     |                                                      |                                                 |             |                                    |               |                 |                                                                             |                  | aggiungere al                             | rapporto:                   | 8.4                                         |   |
| 3                  | Etichett             | e di riga                    | G                 | c ≡ <u></u> · <u></u>               | <u> </u>                                           | i8 4,8 🔸    |                                                      |                                                 |             |                                    |               |                 |                                                                             |                  | Cerca                                     |                             | ρ                                           |   |
| 4                  | 115                  |                              | Fib               | Conia                               |                                                    | 1           |                                                      |                                                 |             |                                    |               |                 |                                                                             |                  | genere                                    |                             |                                             |   |
| 5                  | 120                  |                              |                   | Eormato celle                       |                                                    | 1           |                                                      |                                                 |             |                                    |               |                 |                                                                             | _                | gruppo en                                 | natico                      |                                             |   |
| 6                  | 125                  |                              | G                 | Aggiorna                            |                                                    | 2           |                                                      |                                                 |             |                                    |               |                 |                                                                             | _                | gruppo di                                 | età<br>garette              |                                             |   |
| 1                  | 130                  |                              |                   | <u>O</u> rdina                      | Þ                                                  | 2           |                                                      |                                                 |             |                                    |               |                 |                                                                             | _                | ✓ PAS                                     |                             |                                             |   |
| 8                  | 132                  |                              |                   | <u>F</u> iltro                      | +                                                  | 2           |                                                      |                                                 |             |                                    |               |                 |                                                                             |                  | PAD                                       | attacchia                   | nginori 💌                                   |   |
| 9                  | 135                  |                              | ~                 | Su <u>b</u> totale "PAS"            |                                                    | 1           |                                                      |                                                 |             |                                    |               |                 |                                                                             | _                |                                           |                             |                                             |   |
| 10                 | 146                  |                              |                   | Espandi/compri                      | imi ▶                                              | 1           |                                                      |                                                 |             |                                    |               |                 |                                                                             | _                | Trascinare i ci                           | ampi nelle                  | aree sottostanti:                           |   |
| 11                 | Totale of            | omples                       | S                 | Raggr <u>u</u> ppa                  |                                                    | 10          |                                                      |                                                 |             |                                    |               |                 |                                                                             |                  | T FILTRI                                  | 1                           | COLONNE                                     |   |
| 12                 |                      |                              | 2                 | Separa                              |                                                    |             |                                                      |                                                 |             |                                    |               |                 |                                                                             | _                |                                           |                             |                                             |   |
| 13                 |                      |                              |                   | Sposta                              | Þ                                                  |             |                                                      |                                                 |             |                                    |               |                 |                                                                             |                  |                                           | _                           |                                             |   |
| 14                 |                      |                              | ×                 | Rimuo <u>v</u> i "PAS"              |                                                    |             |                                                      |                                                 |             |                                    |               |                 |                                                                             | _                | ■ RIGHE                                   | 1                           | E VALORI                                    |   |
| 15                 |                      |                              | 0                 | Impostazioni ca                     | mpo                                                |             |                                                      |                                                 |             |                                    |               |                 |                                                                             |                  | PAS                                       | - L                         | Conteggio di 🔻                              |   |
| 16                 |                      |                              |                   | Nascondi elenco                     | pivot                                              |             |                                                      |                                                 |             |                                    |               |                 |                                                                             |                  |                                           |                             |                                             |   |
| 17                 | → Fe                 | oglio1 ma                    | trice             | analisi dati                        | esercizio                                          | 1 ta        | belle pivot fur                                      | no tabell                                       | e pivot ese | rcizio3                            | (+)           |                 |                                                                             | · ·              | 🗌 Rinvia ago                              | jiornament                  | o AGGIORNA                                  |   |

|                    | <b>ئ</b> - ⊊- ≠                                        | File Esercizi - Ex                                             | cel                                                                   |                           | Strumenti tabella pivot                  |                                                                       |               |                                                             |                       |                                          |                                                              |  |
|--------------------|--------------------------------------------------------|----------------------------------------------------------------|-----------------------------------------------------------------------|---------------------------|------------------------------------------|-----------------------------------------------------------------------|---------------|-------------------------------------------------------------|-----------------------|------------------------------------------|--------------------------------------------------------------|--|
| File               | Home Inserisci Layout                                  | di pagina Formule Dati                                         | Revisione Visu                                                        | alizza ACROB              | AT Analizza                              | Progettazione                                                         | Che cosa si d | esidera fare?                                               |                       |                                          | 🛕 🧏 Condividi                                                |  |
| Tabella<br>pivot * | Campo attivo:<br>PAS<br>Drill-<br>down<br>Campo attivo | → Gruppo da selezione<br>Separa<br>C Campo gruppo<br>Raggruppa | Inserisci filtro da<br>Inserisci sequen<br>Connessioni filt<br>Filtra | ati<br>za temporale<br>ro | ggiorna Cambia<br>• origine dati<br>Dati | Cancella •<br>Cancella •<br>Seleziona •<br>Sposta tabella p<br>Azioni | ivot ⊂ Rela   | mpi, elementi e set •<br>umenti OLAP •<br>azioni<br>Calcoli | Grafice<br>pivot<br>S | Tabelle pivot<br>consigliate<br>trumenti | Elenco campi<br>Pulsanti +/-<br>Intestazioni campi<br>Mostra |  |
| A4                 | $\bullet$ : $\times \checkmark f_{\mathbf{x}}$         | 115                                                            |                                                                       |                           |                                          |                                                                       |               |                                                             |                       |                                          | ~                                                            |  |
|                    | Α                                                      | В                                                              | С                                                                     | D                         | E                                        | F                                                                     | G             | н                                                           |                       | Commit                                   | aballa nivat                                                 |  |
| 1                  |                                                        |                                                                |                                                                       |                           |                                          |                                                                       |               |                                                             |                       | Campre                                   |                                                              |  |
| 2                  |                                                        |                                                                |                                                                       |                           |                                          |                                                                       |               |                                                             |                       | aggiungere al                            | rapporto:                                                    |  |
| 3                  | Etichette di riga 🛛 👻                                  | Conteggio di PAS                                               |                                                                       |                           |                                          |                                                                       |               |                                                             |                       | Cerca                                    | Q                                                            |  |
| 4                  | 115                                                    | ] 1                                                            |                                                                       |                           |                                          |                                                                       |               |                                                             |                       |                                          |                                                              |  |
| 5                  | 120                                                    | - 1                                                            |                                                                       |                           |                                          |                                                                       |               |                                                             |                       | gruppo er                                | natico                                                       |  |
| 6                  | 125                                                    | 2                                                              |                                                                       |                           |                                          |                                                                       |               |                                                             |                       | gruppo di                                | età                                                          |  |
| 7                  | 130                                                    | 2                                                              |                                                                       |                           |                                          |                                                                       |               |                                                             |                       | ✓ PAS                                    | garette                                                      |  |
| 8                  | 132                                                    | 2                                                              | Pagagana                                                              | 2                         | ×                                        |                                                                       |               |                                                             |                       | PAD                                      |                                                              |  |
| 9                  | 135                                                    | 1                                                              | Raggruppa                                                             |                           | ^                                        |                                                                       |               |                                                             |                       | numero d                                 | attacchi anninosi                                            |  |
| 10                 | 146                                                    | 1                                                              | A partire                                                             | da: 115                   |                                          |                                                                       |               |                                                             |                       | Trascinare i c                           | impi nelle aree sottostanti:                                 |  |
| 11                 | Totale complessivo                                     | 10                                                             | Eino a:                                                               | 146                       |                                          |                                                                       |               |                                                             |                       | T FILTRI                                 | III COLONNE                                                  |  |
| 12                 |                                                        |                                                                | Raggrupp                                                              | pager: 10                 |                                          |                                                                       |               |                                                             | _                     |                                          |                                                              |  |
| 13                 |                                                        |                                                                |                                                                       | OK A                      | onulia                                   |                                                                       |               |                                                             |                       |                                          |                                                              |  |
| 14                 |                                                        |                                                                |                                                                       |                           |                                          |                                                                       |               |                                                             | _                     | ≡ RIGHE                                  | Σ VALORI                                                     |  |
| 15                 |                                                        |                                                                |                                                                       |                           |                                          |                                                                       |               |                                                             | _                     | PAS                                      | ▼ Conteggio di ▼                                             |  |
| 16                 |                                                        |                                                                |                                                                       |                           |                                          |                                                                       |               |                                                             | _                     |                                          |                                                              |  |
| 17                 | Eaglia1 matrice                                        | analisi dati asossizio 1                                       | abollo pivot fume                                                     | tabelle reiver            | e ororrizio?                             |                                                                       |               |                                                             |                       | Rinvia ago                               | jornamento AGGIORNA                                          |  |
| Pronte             | rogion maurice                                         |                                                                | abelle pivot_rumo                                                     | tabelle pivo              | C 6561 (12105                            | T                                                                     |               |                                                             | :                     |                                          |                                                              |  |

#### Tabella ad entrata doppia (due variabili)

| B                  | <b>ॸ</b> ॱऺॱ -                  | File Esercizi - Excel                                                                                                    |                                                            | Strur                             | nenti tabella pivot |                                                                                                    | Ē                          | - 0                                                         | ×                                                       |            |
|--------------------|---------------------------------|----------------------------------------------------------------------------------------------------|------------------------------------------------------------|-----------------------------------|---------------------|----------------------------------------------------------------------------------------------------|----------------------------|-------------------------------------------------------------|---------------------------------------------------------|------------|
| File               | Home Inserisci Layout di pagina | Formule Dati Revisione                                                                                                    | Visualizza A                                               | CROBAT Analizz                    | a Progettazione 🤉   | ♀ Che cosa si desidera fare?                                                                                                    |                            |                                                             | 🛕 🧏 Con                                                 | dividi     |
| Tabella<br>pivot * | Campo attivo:                   | → Gruppo da selezione<br>→ Inserisci<br>→ Inserisci<br>→ Inserisci<br>→ Inserisci<br>→ Inserisci<br>→ Inserisci<br>→ Inserisci<br>→ Inserisci<br>→ Inserisci<br>→ Inserisci<br>→ Inserisci | filtro dati<br>sequenza temporale<br>ioni filtro<br>Filtra | Aggiorna Cam<br>• origine<br>Dati | Cancella ~          | Image: Campi, elementi e set ▼       Image: Campi, elementi e set ▼       Image: Campi, elementi OLAP ▼       Image: Campi, elementi OLAP ▼ | Grafico T<br>pivot<br>Stru | abelle pivot<br>consigliate<br>umenti                       | enco campi<br>ulsanti +/-<br>testazioni campi<br>Mostra |            |
| <b>A</b> 3         | ▼ : × ✓ f <sub>x</sub> Conteg   | gio di gruppo di età                                                                                                    |                                                            |                                   |                     |                                                                                                    |                            |                                                             |                                                         | ~          |
| 1                  | А                               | В                                                                                                    | С                                                          | D                                 | E                   | F                                                                                                    | G 🖹 (                      | Campi tabe                                                  | lla pivot                                               | - ×        |
| 2                  |                                 |                                                                                                    |                                                            |                                   |                     |                                                                                                    | -                          | Selezionare i campi                                         | da 🛛                                                    | -0         |
| 3                  | Conteggio di gruppo di età      | Etichette di colonna                                                                                                    | <b>v</b>                                                   |                                   |                     |                                                                                                    | _                          | Gerca                                                       | nto:                                                    |            |
| 4                  | Etichette di riga               | anziani                                                                                                    | giovani                                                    | mezza età                         | Totale complete     | ssivo                                                                                                    |                            |                                                             |                                                         | ~          |
| 5                  | F                               |                                                                                                    | 3                                                          | 1                                 |                     | 4                                                                                                    |                            | id<br>✓ genere                                              |                                                         | <b>^</b>   |
| 6                  | M                               |                                                                                                    | 3 2                                                        | 1                                 |                     | 6                                                                                                    | _                          | gruppo ematico                                              |                                                         |            |
| (                  | l otale complessivo             |                                                                                                    | 3 5                                                        | 2                                 |                     | 10                                                                                                    | _                          | <ul> <li>gruppo di eta</li> <li>numero sigaretti</li> </ul> | 2                                                       |            |
| o<br>Q             |                                 |                                                                                                    |                                                            |                                   |                     |                                                                                                    | _                          | PAS                                                         |                                                         | <b>T</b>   |
| 10                 |                                 |                                                                                                    |                                                            |                                   |                     |                                                                                                    |                            |                                                             |                                                         |            |
| 11                 |                                 |                                                                                                    |                                                            |                                   |                     |                                                                                                    |                            | Trascinare i campi r                                        | elle aree sottosta                                      | inti:      |
| 12                 |                                 |                                                                                                    |                                                            |                                   |                     |                                                                                                    |                            | <b>T</b> FILTRI                                             | III COLONN                                              | E          |
| 13                 |                                 |                                                                                                    |                                                            |                                   |                     |                                                                                                    |                            |                                                             | gruppo di et                                            | à 🔻        |
| 14                 |                                 |                                                                                                    |                                                            |                                   |                     |                                                                                                    |                            |                                                             |                                                         |            |
| 15                 |                                 |                                                                                                    |                                                            |                                   |                     |                                                                                                    |                            | RIGHE                                                       | $\Sigma$ VALORI                                         |            |
| 16                 |                                 |                                                                                                    |                                                            |                                   |                     |                                                                                                    |                            | genere 🔻                                                    | Conteggio d                                             | I <b>T</b> |
| 17                 |                                 |                                                                                                    |                                                            |                                   |                     |                                                                                                    |                            |                                                             |                                                         |            |
| 1Q<br>             | Foglio1 matrice analisi d       | ati esercizio 1 tabelle pivot_                                                                                                    | fumo tabelle                                               | pivot_ esercizio3                 | (+)                 | :                                                                                                    |                            | Rinvia aggiorna                                             | mento AGG                                               | IORNA      |

Ad esempio per costruire la tabella pivot per le variabili «genere e gruppo di età»:

1)Da **Campi tabella pivot** trascinare la variabile genere nella casella **Righe** e la variabile gruppo di età nella casella **Colonne** 

2)Da **Campi tabella pivot** trascinare una delle due variabili nella casella **Valori** (conteggio)

5

10

# Grafici per variabili qualitative

Aerogramma o diagramma circolare:
 l'ampiezza dell'angolo è proporzionale
 alla frequenza

Diagramma a barre: l'altezza delle barre è proporzionale alla frequenza Distribuzione di frequenza % della variabile gruppo ematico (N=10)

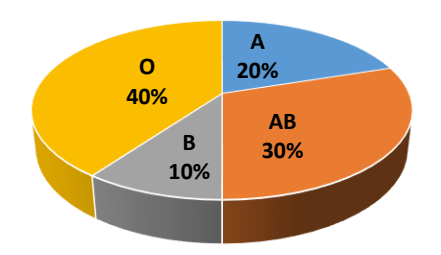

Distribuzione di frequenza assoluta della variabile gruppo ematico (N=10)

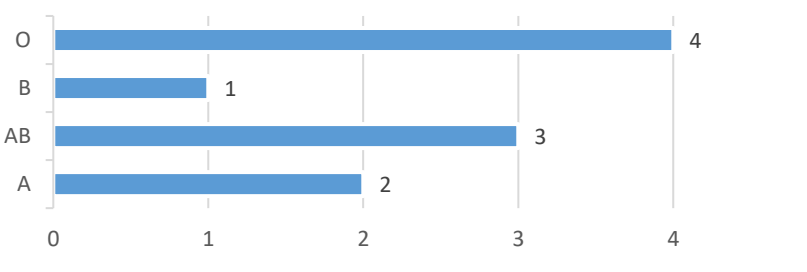

Costruire la tabella Pivot della variabile qualitativa, selezionare la tabella e da Inserisci scegliere il grafico, inserire il titolo e l'etichetta dei dati

# Grafici per variabili quantitative

Istogramma = figura che rappresenta numeri

Nell'istogramma a colonne l'area di ogni rettangolo è proporzionale alla frequenza (se la base è uguale)

Il grafico può rappresentare frequenze assolute o percentuali

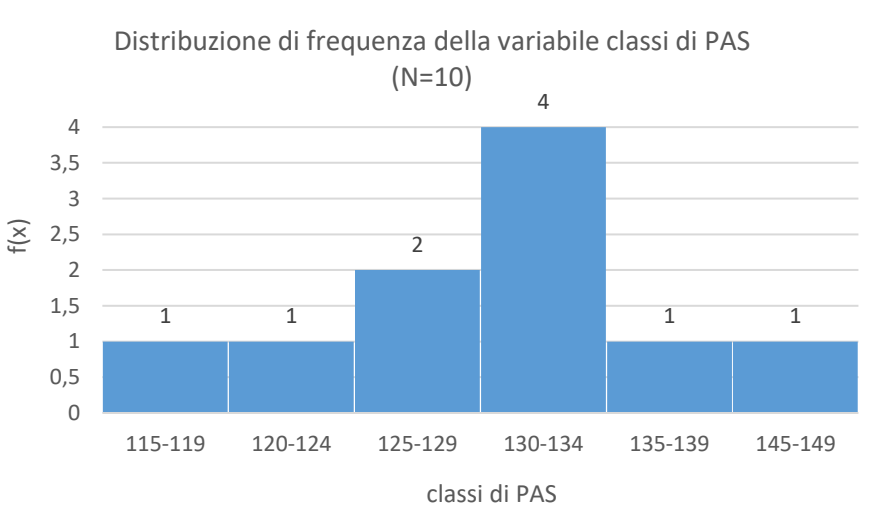

Costruire la tabella Pivot della variabile quantitativa, selezionare la tabella e da Inserisci scegliere il grafico, inserire il titolo, titoli assi, l'etichetta dei dati e sistemare la distanza tra le colonne